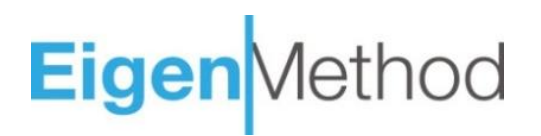

## User Guide KPI&Goal keeper

#### Basic steps in demo example

- Step 1. Create a new Goal
- Step 2. Create new KPI's to measure the Goal
- Step 3. Make an individual employee KPI's map
- Step 4. Analyze the results in a dashboard

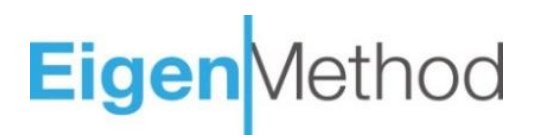

#### Step 1. Create a new Goal

1.1. Enter the "Masterdata" menu section.

1.2. Go to the "List of goals" tab.

1.3. Click «Create new Goal».

1.4. In the upper free line, add the name of the new goal "Increase profitability", fill in the required attributes.

1.5. Press the " $\checkmark$ " (save) button, your goal has been added to the goal directory.

|          |            | Eig      | gen Method Go                    | als and KPI management |                  |          |                  |            |     |  |  |
|----------|------------|----------|----------------------------------|------------------------|------------------|----------|------------------|------------|-----|--|--|
|          | KPI 2      | Li       | e Cancel Create new Goal 3       |                        |                  |          |                  |            |     |  |  |
|          |            | Goal ID  | Goal Description                 | Projecti               | on Start<br>year | End year | Planning<br>step | Unit       | 5   |  |  |
|          | Dashboard  | _        | Increase profitability (4)       | Finance                | ✓ 2023 ✓         | 2025 🗸   | Quarter 🗸        | % >        | × ✓ |  |  |
| ~        |            | Goal-061 | Staff development and retention  | Personnel              | 2022             | 2025     | Annual           | % <b>1</b> |     |  |  |
|          |            | Goal-016 | Increase employee engagement     | Personnel              | 2022             | 2025     | Quarter          | <i>1</i> 6 | 1   |  |  |
| (1)      |            | Goal-015 | Optimize storage processes       | Processes              | 2022             | 2025     | Month            | % Г        |     |  |  |
| $\smile$ | Masterdata | Goal-014 | Optimize logistics processes     | Processes              | 2022             | 2025     | Month            | % Г        | 1   |  |  |
|          |            | Goal-013 | Optimize manufacturing processes | Processes              | 2022             | 2025     | Month            | <i>1</i> 6 |     |  |  |
|          |            | Goal-012 | Strengthen the company brand     | Clients                | 2022             | 2023     | Half year        | <i>1</i> 6 |     |  |  |
|          |            | Goal-011 | Increase the number of clients   | Clients                | 2022             | 2025     | Quarter          | 16         | 1   |  |  |

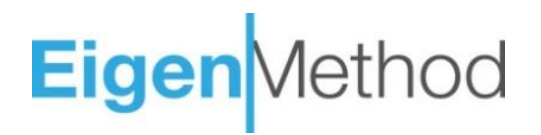

#### Step 2. Create new KPIs to measure the Goal

- 2.1. Enter the "Masterdata" menu section.
- 2.2. Go to the "List of KPIs" tab.
- 2.3. Click «Create new KPI for goal».
- 2.4. In the "Selected goal", find the goal you created in Step 1 " Increase profitability ".

2.5. In the upper free line, add the name of the KPI, which will be the goal metric, fill in the required attributes.

2.6. Press the " $\checkmark$ " and Save button. The KPI is created and linked to the goal.

Similarly, create other KPIs for this Goal.

2.7. Deselect the filter in the "Selected goal " list by clicking the "x" button to view all KPIs.

|    |           | Eigen Method                   |                                | Goals and KPI management |            | ⑦ <del>오</del>   |  |  |  |  |  |  |
|----|-----------|--------------------------------|--------------------------------|--------------------------|------------|------------------|--|--|--|--|--|--|
| 1  | 171       | List of goals                  | List of KPIs 2                 |                          |            |                  |  |  |  |  |  |  |
|    | KPI       | Save Car                       | ncel Create new KPI for goal 3 | 4 Increase profitability | <u>र</u> ् | Start typing KPI |  |  |  |  |  |  |
| D  | ashboard  | KPI ID<br>Profit growth 5% QoQ |                                | KPI Description          |            | Unit Type        |  |  |  |  |  |  |
| പ് |           | KPI-090 Investment income      | e growth 10% QoQ               |                          |            | 96 + <b>i</b> /  |  |  |  |  |  |  |
|    | asterdata |                                |                                |                          |            |                  |  |  |  |  |  |  |

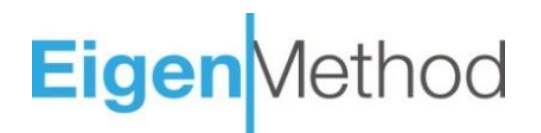

#### Step 3. Make an individual employee KPI map

- 2.1. Enter the "KPI " menu section.
- 2.2. Select an employee and a year from the lists.

2.3. On the period scale, select the required period for which an individual KPI map will be created (month, quarter, half year or year).

- 2.4. To create a map, click "Create KPI card".
- 2.5. Add a new row by clicking on the "Add new KPI record" button.

2.6. Fill in the line of the KPI map: select the goal, select the KPI, enter the KPI weight, fill in the value of the plan and the fact.

Similarly, add a new row of Goals and KPIs.

It is recommended to add from 2 to 5 KPIs to the map.

The sum of the weights must not exceed 100%.

2.7. Click the "Save" and "Exit" button, the KPI map has been created.

Similarly, create KPI maps for another period.

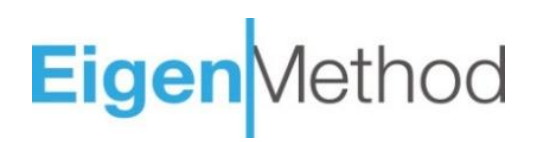

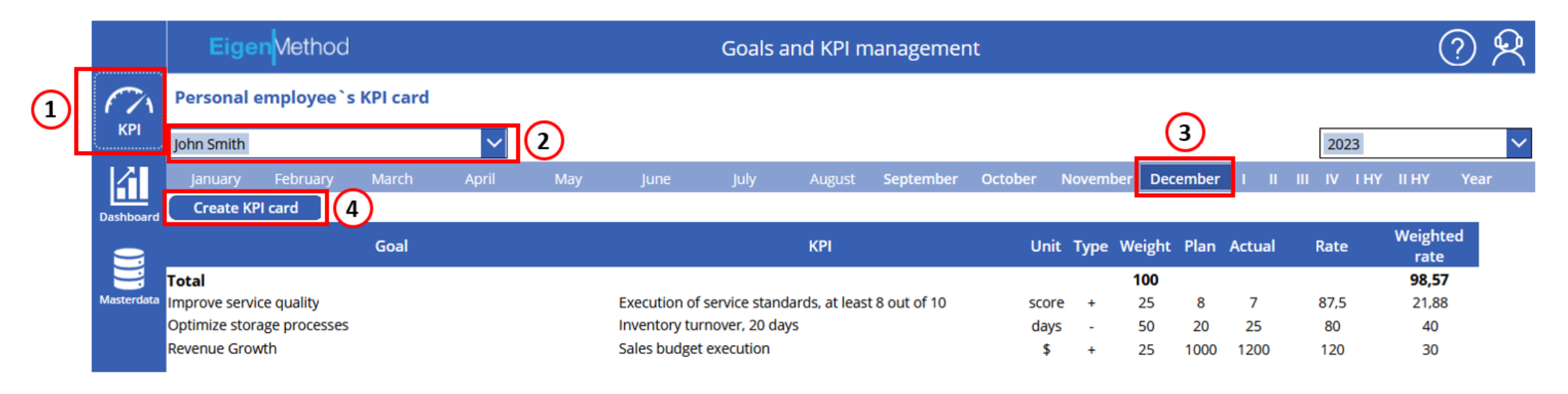

|           | Eigen Method           |                    |        | Goals and KPI management         |        |      |      |           | ? F  |        |      |                  |        |  |
|-----------|------------------------|--------------------|--------|----------------------------------|--------|------|------|-----------|------|--------|------|------------------|--------|--|
| (7)       | Personal employee`s    | s KPI card         |        |                                  |        |      |      |           |      |        |      |                  |        |  |
| KPI       | John Smith             | $\sim$             | _      |                                  |        |      |      | l Quarter |      | $\sim$ | 2024 |                  | $\sim$ |  |
|           | Save Exit              | Add new KPI record | 5      | Copy Delete                      |        |      |      |           |      |        |      |                  |        |  |
| Dashboard |                        | Goal               |        | КРІ                              |        | Unit | Туре | Weight    | Plan | Actual | Rate | Weighted<br>rate | 1      |  |
|           | Total                  |                    |        |                                  |        |      |      | 100       |      |        |      | 122              |        |  |
| Ma 6      | Increase profitability |                    | $\sim$ | Investment income growth 10% QoQ | $\sim$ | %    | +    | 30        | 10   | 8      | 80   | 24               | 口面     |  |
|           | Increase profitability |                    | ~      | Profit growth 5% QoQ             | $\sim$ | %    | +    | 70        | 5    | 7      | 140  | 98               | DŴ     |  |

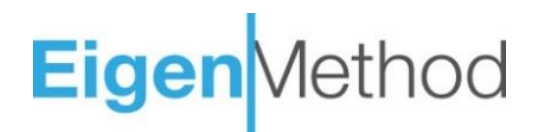

#### Step 4. Analyze the results in a dashboard

- 2.1. Enter the "Dashboard" menu section.
- 2.2. Go to the "Personal KPI dashboard" tab.
- 2.3. Select an employee and a year from the lists.

2.4. On the period scale, select the required period that you want to analyze (monthly, quarterly, half-yearly, Annual)

2.5. By default, the dashboard displays the final results of Goals and KPIs for the selected period.

2.6. Click on the Goal you are interested, the KPI table will display KPIs relevant to the selected target.

2.7. Click on the KPI you are interested in - the column charts by period will display the values for the selected KPI.

# Eigen Method

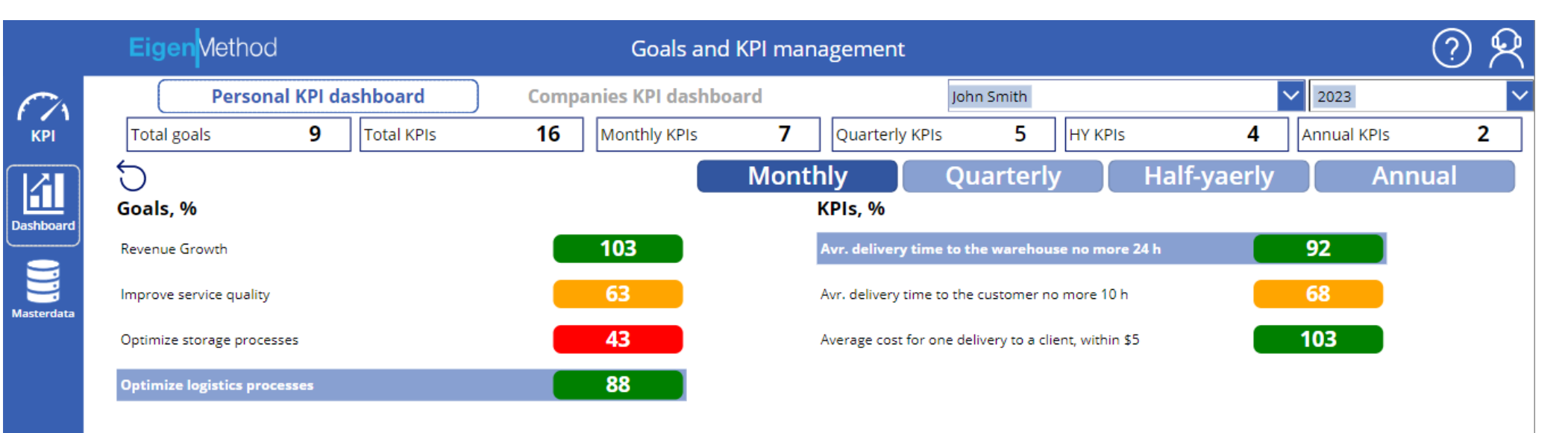

KPI by period, not weigted result, %

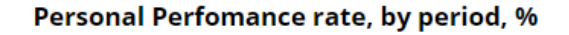

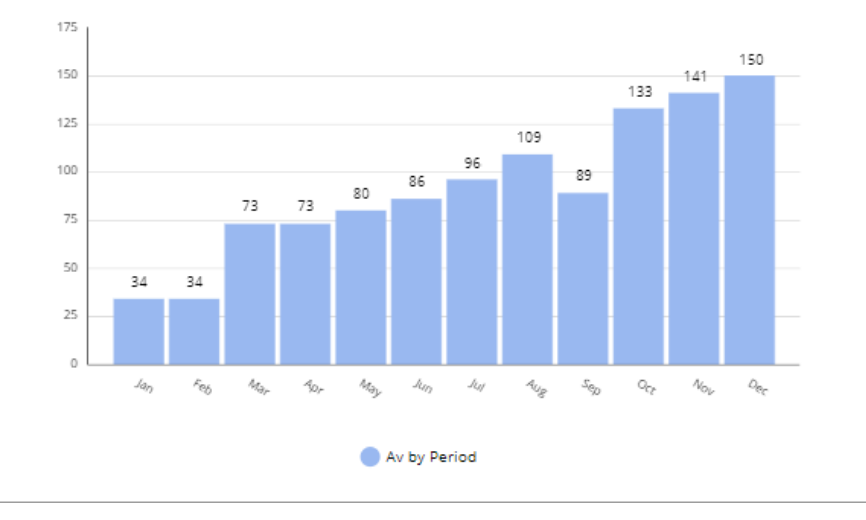

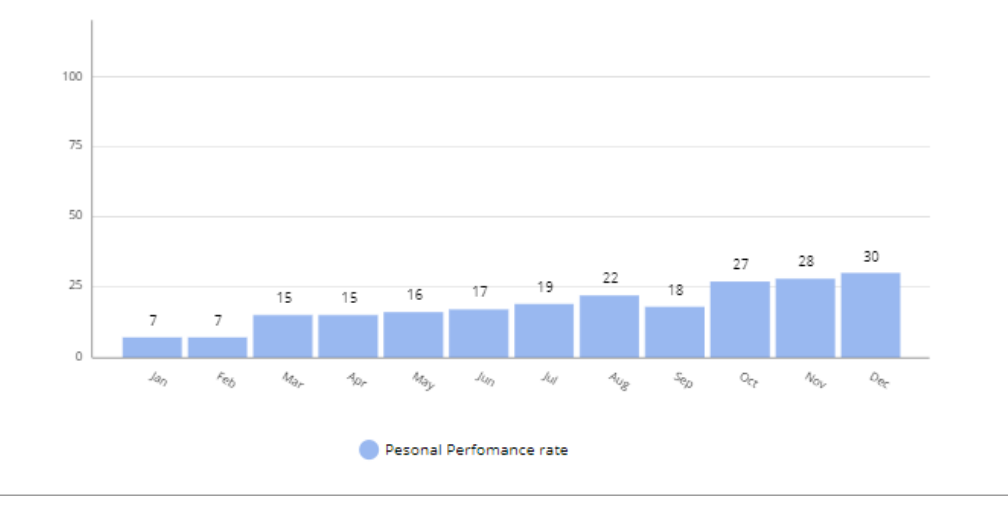

www.eigenmethod.com

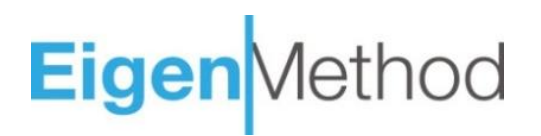

## Contact us to customize KPI&Goal keeper for your team

mailto: kpi&goalkeeper@eigenmethod.com

www.eigenmethod.com